Pasos sencillos para ordenar alimentos Online usando: Peapod

### Paso 1: Visite la página https://www.peapod.com/ y haga el clic en "Guest"

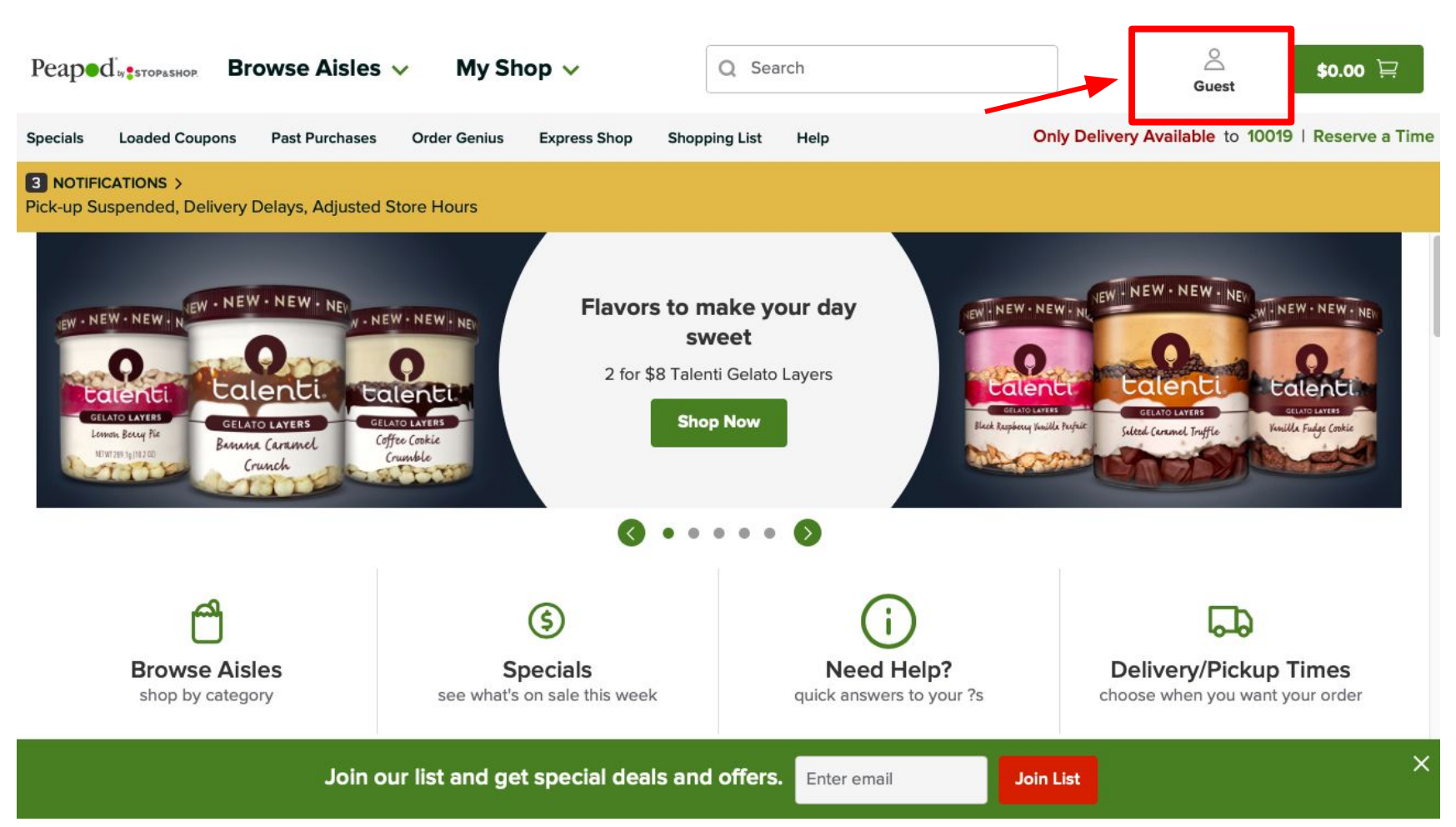

## Paso 2: Haga clic en el "Create Account" para regístrate

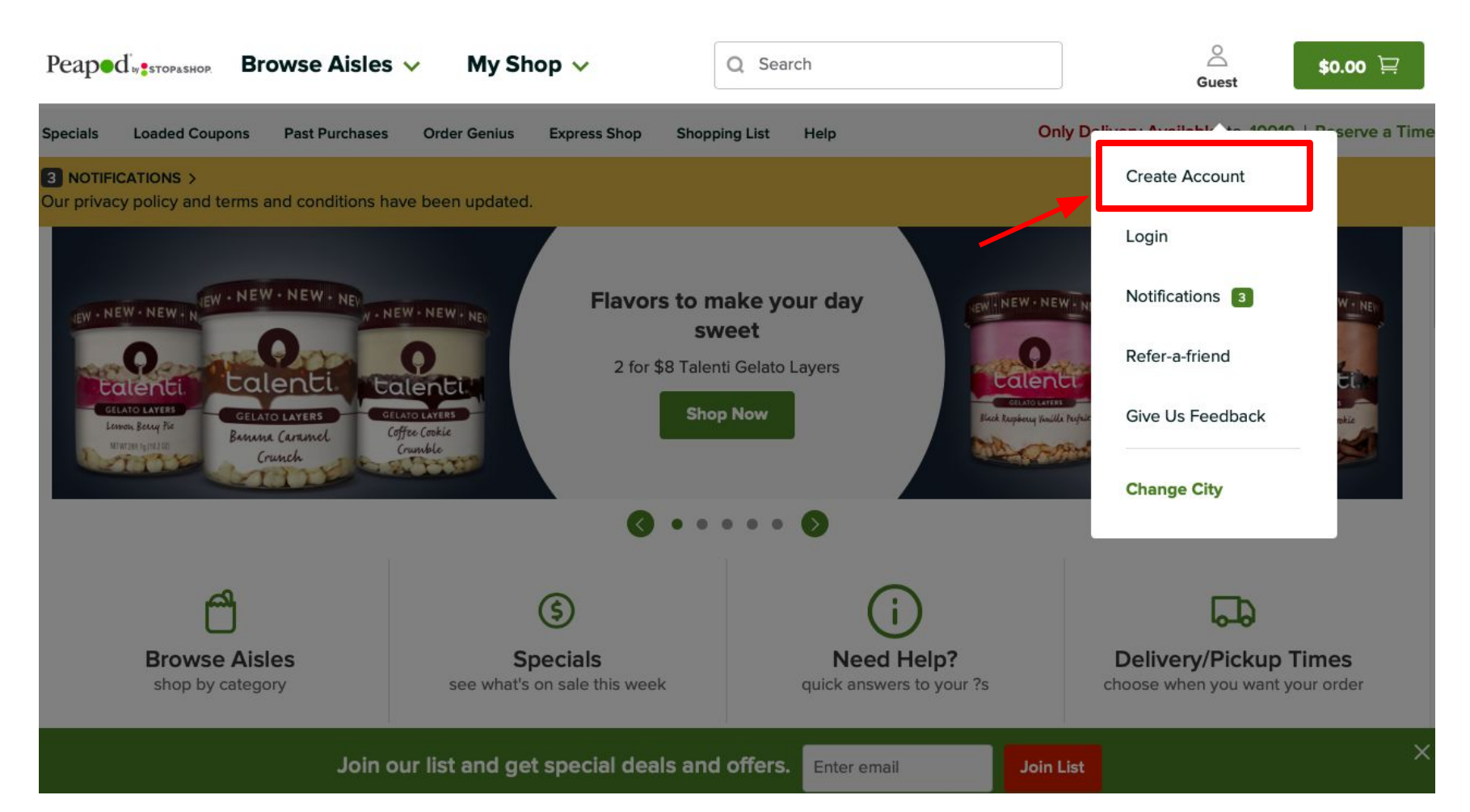

Paso 3: Escribe tu correo electrónico y crea una contraseña. Haga clic en "Continue" para continuar

| Peaped.                                 | OWED Aislas v | My Shop y                                                                                                    | O Search                                  |           | 8 | \$0.00 🖂       |
|-----------------------------------------|---------------|----------------------------------------------------------------------------------------------------|-------------------------------------------|-----------|---|----------------|
| Specials Loa                            |               | Cre                                                                                                    | ate Account                               |           | × | Reserve a Time |
| <b>3</b> NOTIFICATIC<br>Our privacy pol |               | Crea                                                                                                    | ate Account                               |           |   |                |
|                                         |               | Username (Email Add<br>Password<br>Must Contain:<br>8-128 characters<br>Numbers, lowercase<br>Confirm Password | dress)<br>& uppercase letters<br>Continue |           |   | nes<br>r order |
|                                         | Join our lis  | r anu yer speciai ueais a                                                                                      | nic oners. Entereman                      | Join List |   | ×              |

Paso 4: Escriba tu tarjeta de crédito o de débito (opcional). Haga clic "Continue" para continuar

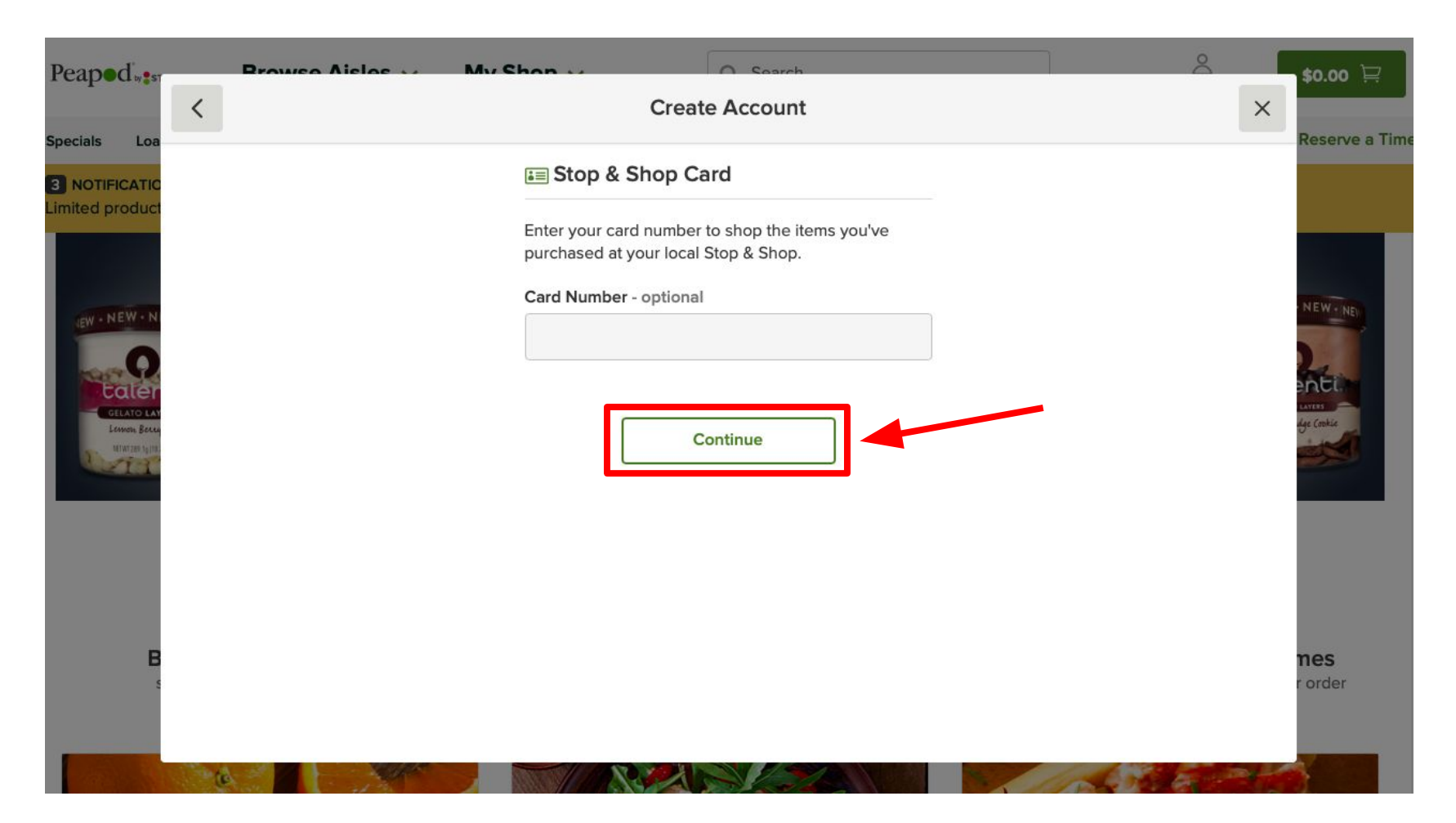

Paso 5: Completa el formulario con tu información personal (nombre, dirección, y tu número de teléfono) y haga clic en "Continue" para continuar

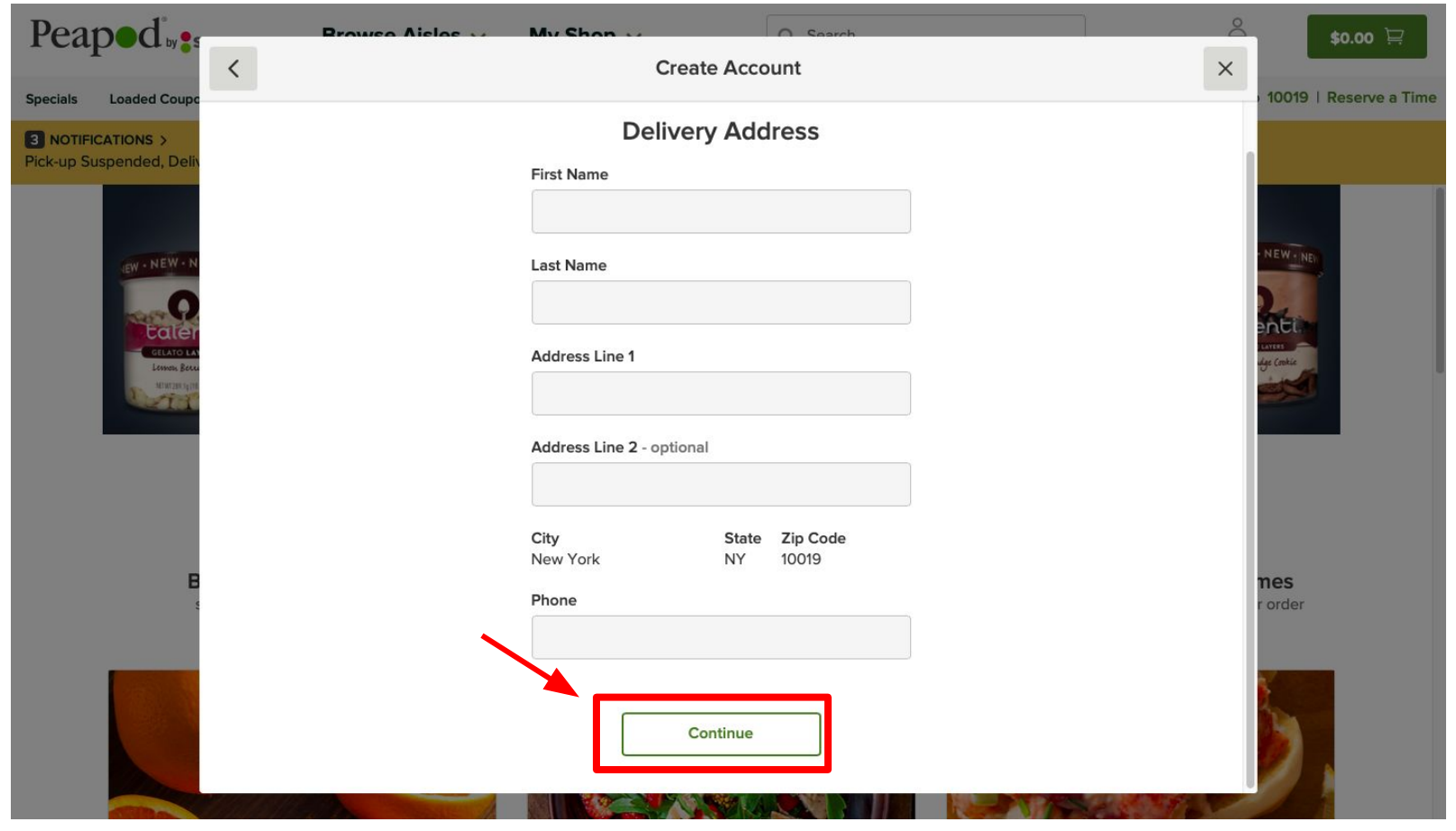

Paso 6: Revise tu información y si no esta correcta haga clic en el "Change" para editar. Si la información es correcta, haga clic en el "Continue Shopping" para continuar al siguiente paso

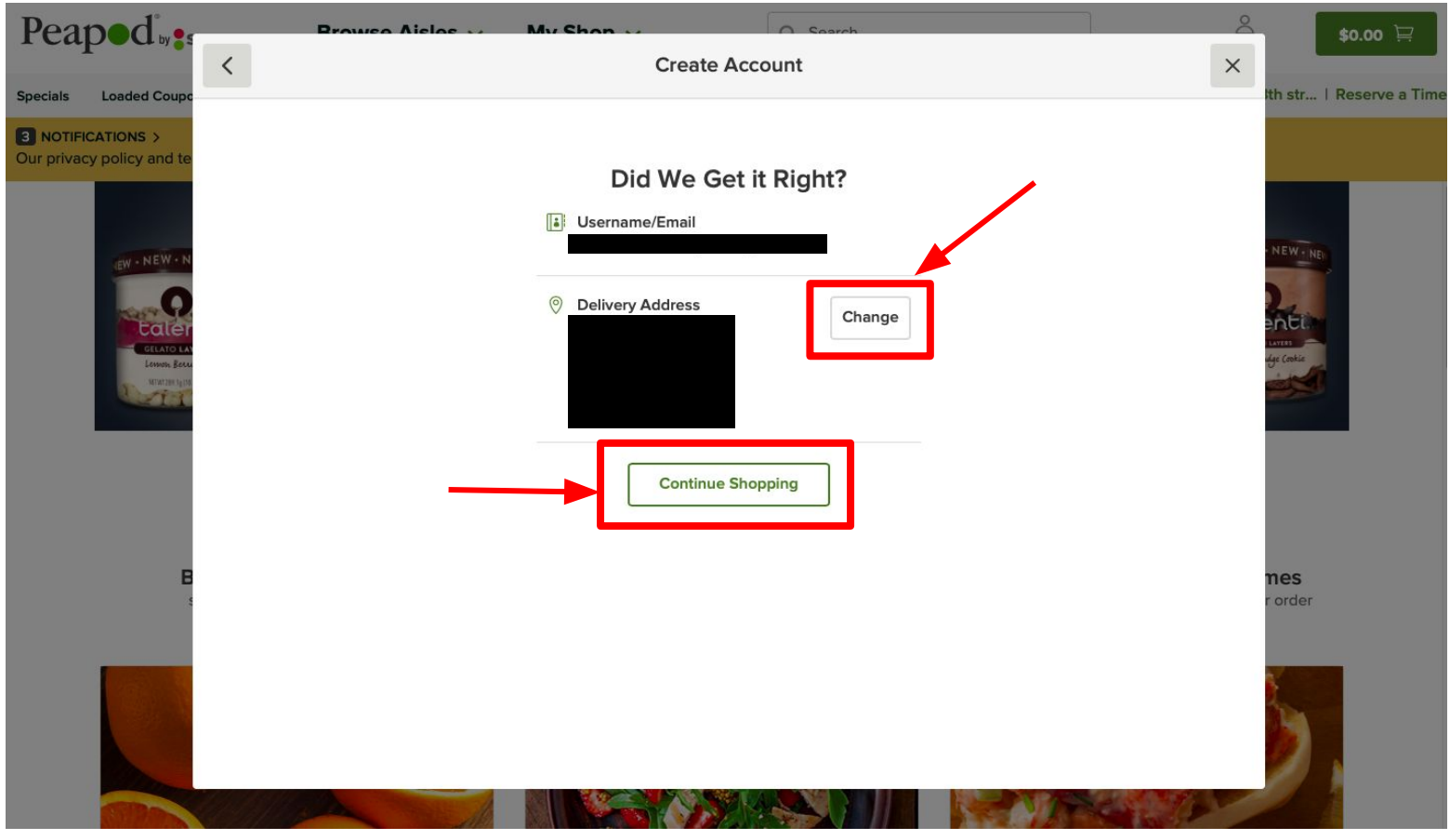

#### Paso 7: Para buscar productos, haga clic en el "Search" para escribir el producto de interés

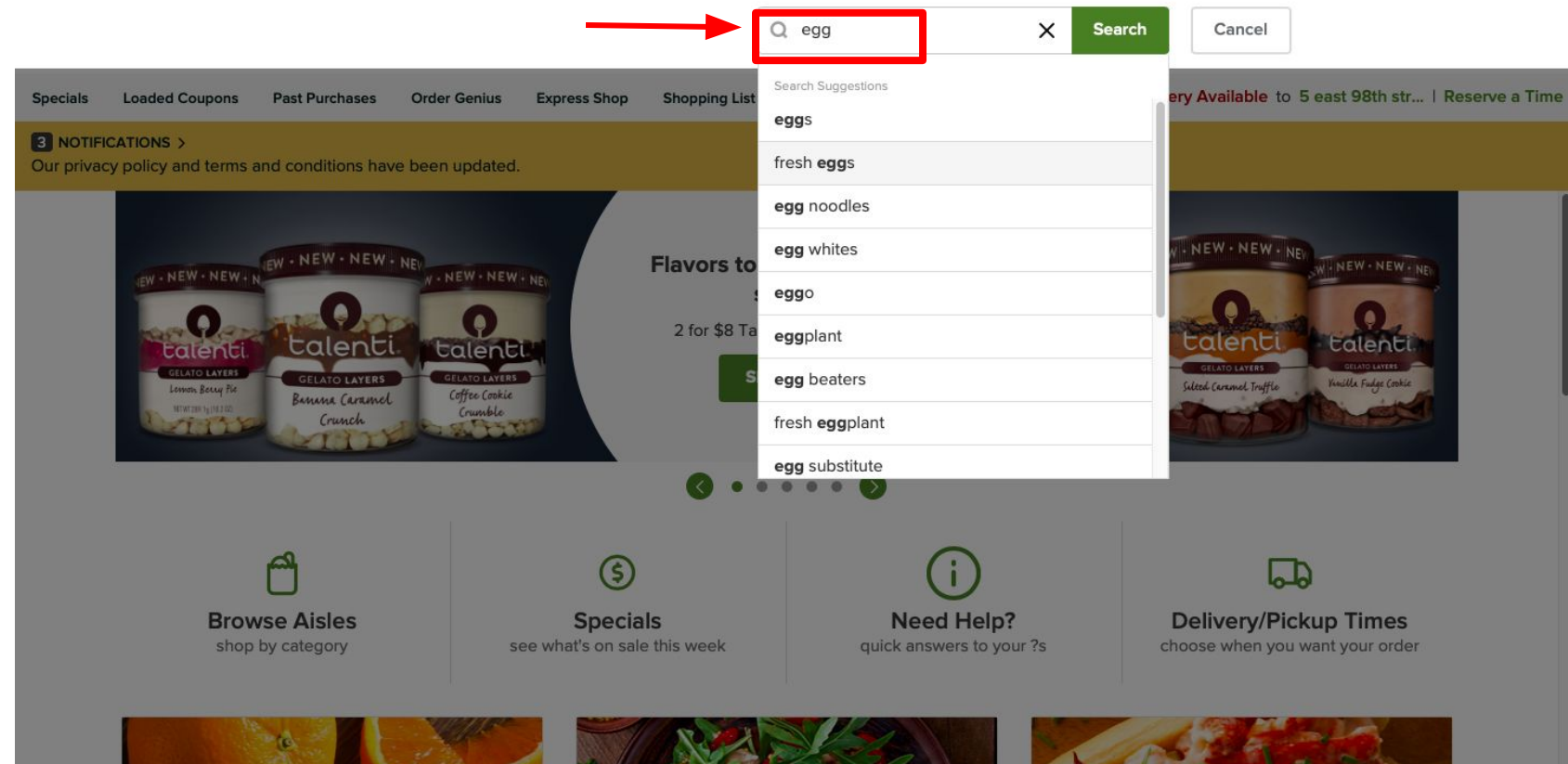

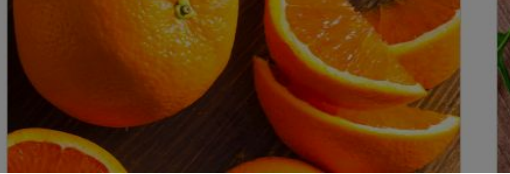

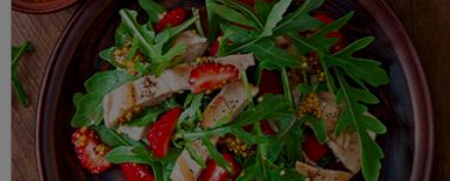

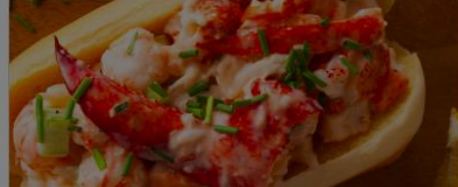

Paso 8: Seleccione los productos que deseas ordenar y haga clic en el "Add to Cart" para agregarlo en tu carrito

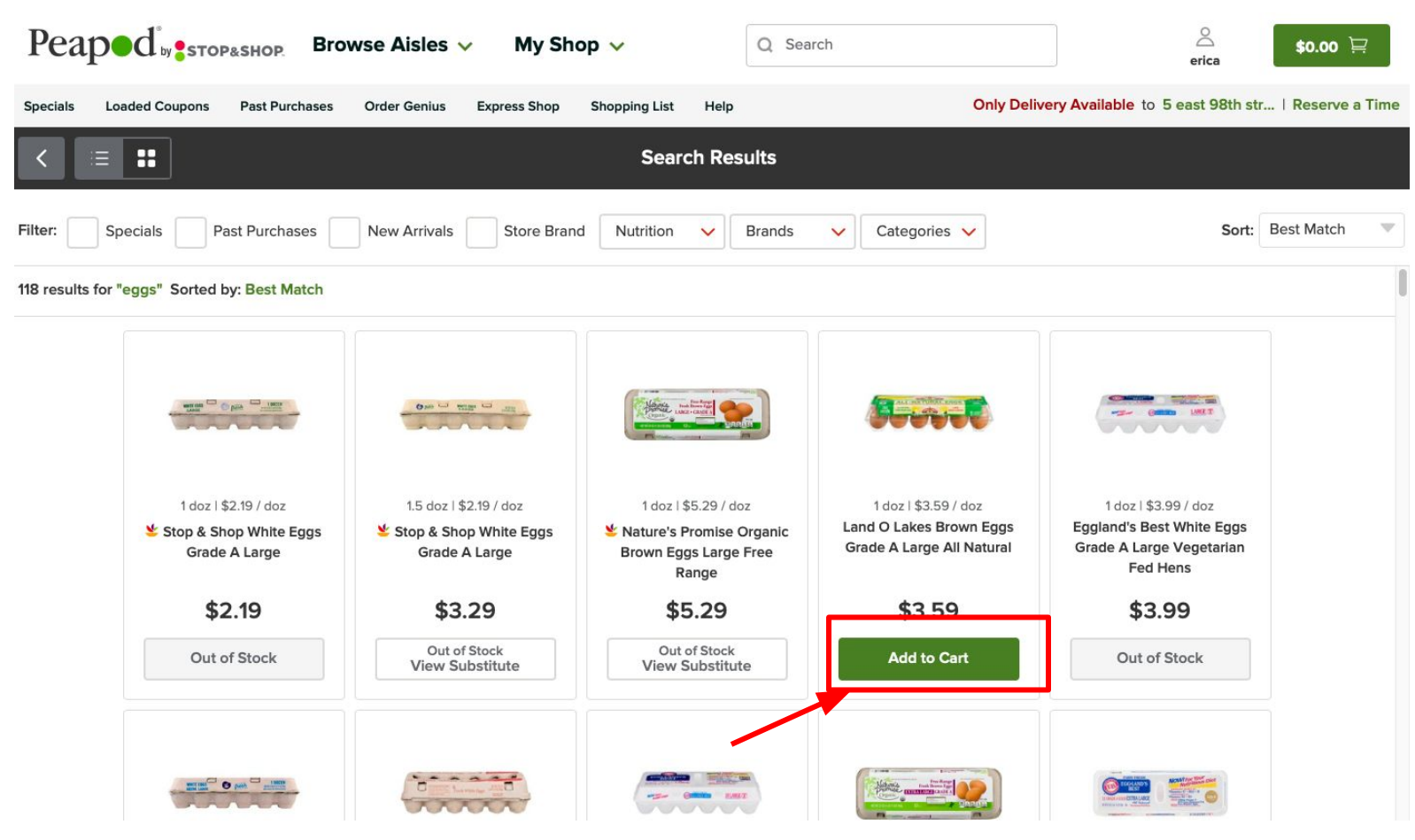

Paso 9: Puedes utilizar el "+" o "-" para seleccionar la cantidad del producto que deseas

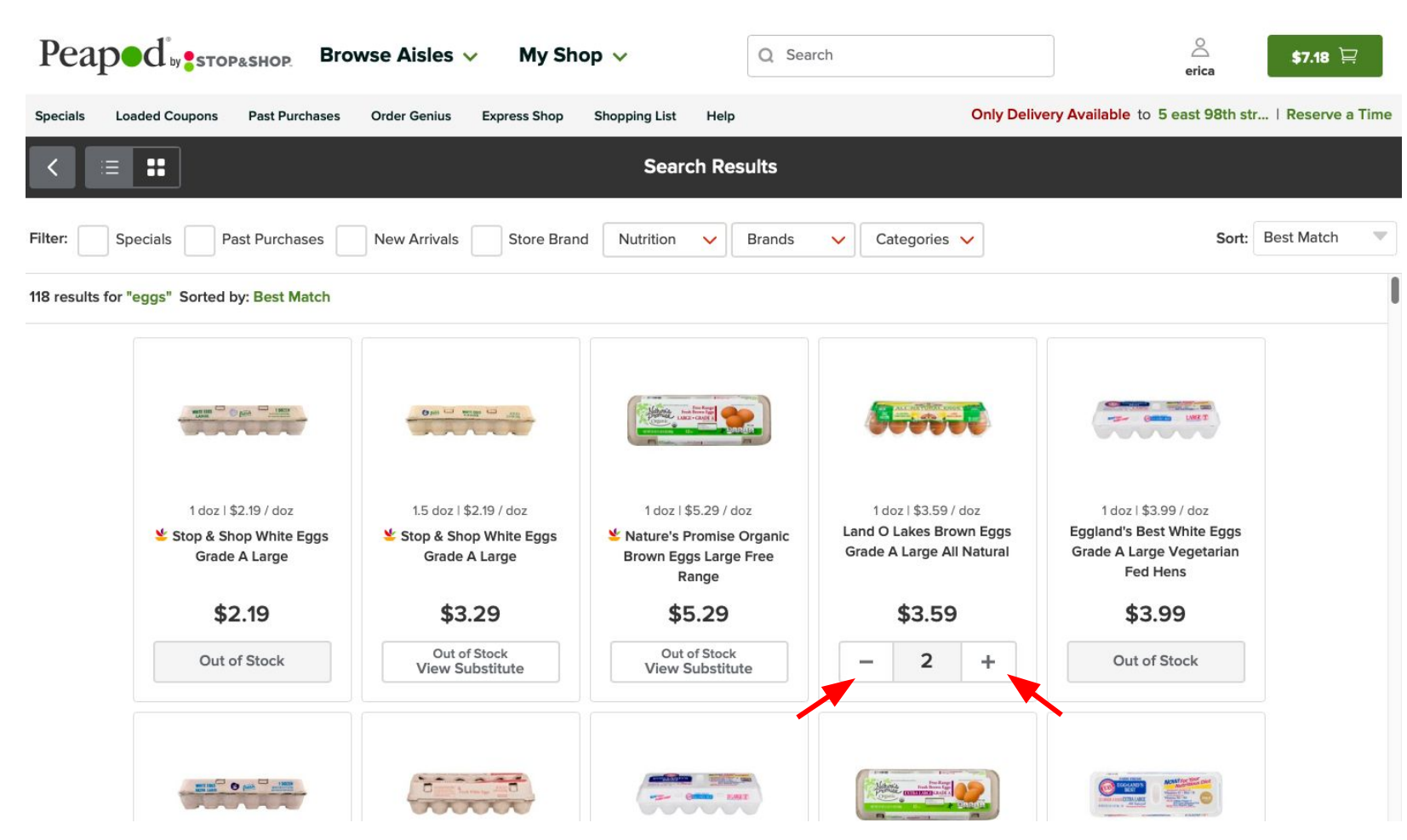

Paso 10: Una vez que haya agregado todos los productos deseados a su carrito de compras, haga clic en el botón verde del carrito para pagar

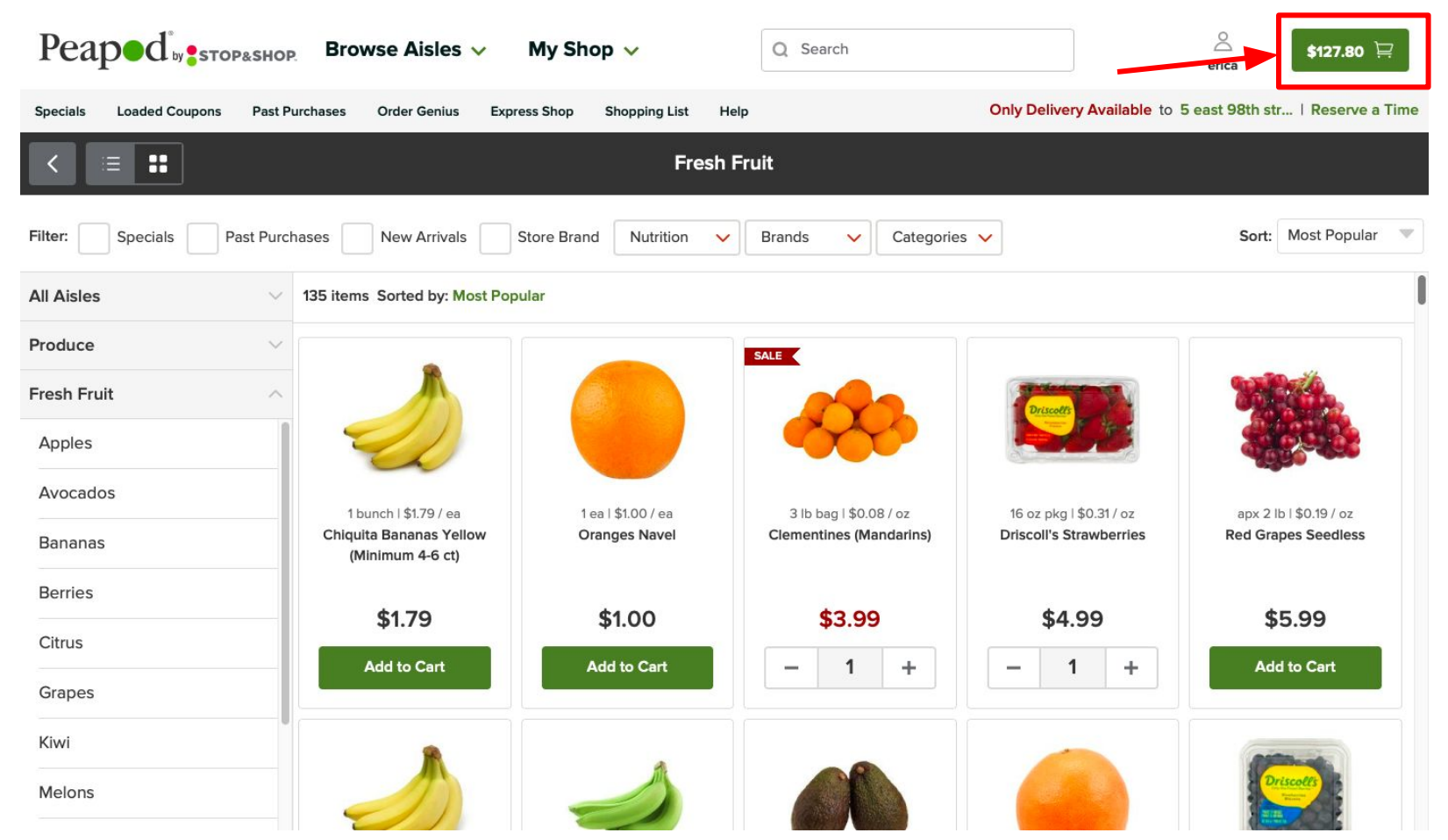

Paso 11: Revise la lista de compras y pressione "Checkout" para finalizar la orden

| Peaped                | Browso Aislos            | My Shop w             | 2                            | \$127.80 🛱              |
|-----------------------|--------------------------|-----------------------|------------------------------|-------------------------|
|                       | 🖶 Print                  | Cart                  | ×                            |                         |
| Specials Loaded Coupo |                          |                       |                              | th str   Reserve a Time |
|                       | PRODUCE                  |                       | ORDER INFORMATION            |                         |
| < ∷ ∷                 | Asparagus                |                       |                              |                         |
| 4                     | (All )                   | <b>- 1 + \$2.99</b> m | Subtotal \$127.80            |                         |
| Filter: Specials      | 1 bunch   \$2.99 / ea    |                       | Tax \$0.62                   | ort: Most Popular 💌     |
| All Aisles            | 📕 Avocados Hass          |                       | View Savings Savings: \$6.17 |                         |
|                       | 440                      | - 1 + \$5.00 📾        | Total: \$135.37              |                         |
| Produce               | 4 ct bag   \$1.25 / ea   |                       |                              |                         |
| Fresh Fruit           | Bananas Organic - 4-7 ct |                       |                              |                         |
|                       |                          | <b>- 1 + \$2.99</b> 🗎 |                              |                         |
| Apples                | 1 bunch   \$2.99 / ea    |                       |                              |                         |
| Avocados              | Bell Peppers Orange      |                       |                              |                         |
| -                     | -                        | - 1 + \$1.66 🗎        |                              | px 2 lb   \$0.19 / oz   |
| Bananas               | 1 ea   \$1.66 / ea       |                       |                              | r orapes securess       |
| Berries               | Brussels Sprouts         |                       |                              |                         |
| Citrue                |                          | <b>- 1 + \$2.50</b> 🗎 |                              | \$5.99                  |
| Citrus                | 12 oz pkg   \$0.21 / oz  |                       |                              | Add to Cart             |
| Grapes                | Clementines (Mandarins)  |                       |                              |                         |
| Kiwi                  |                          | Empty Cart Checkaut   |                              |                         |
| Malana                |                          |                       |                              | Driscolls               |
| weights               |                          |                       |                              |                         |

## Paso 12: Seleccione el método de envío y después presione "Continue Shopping"

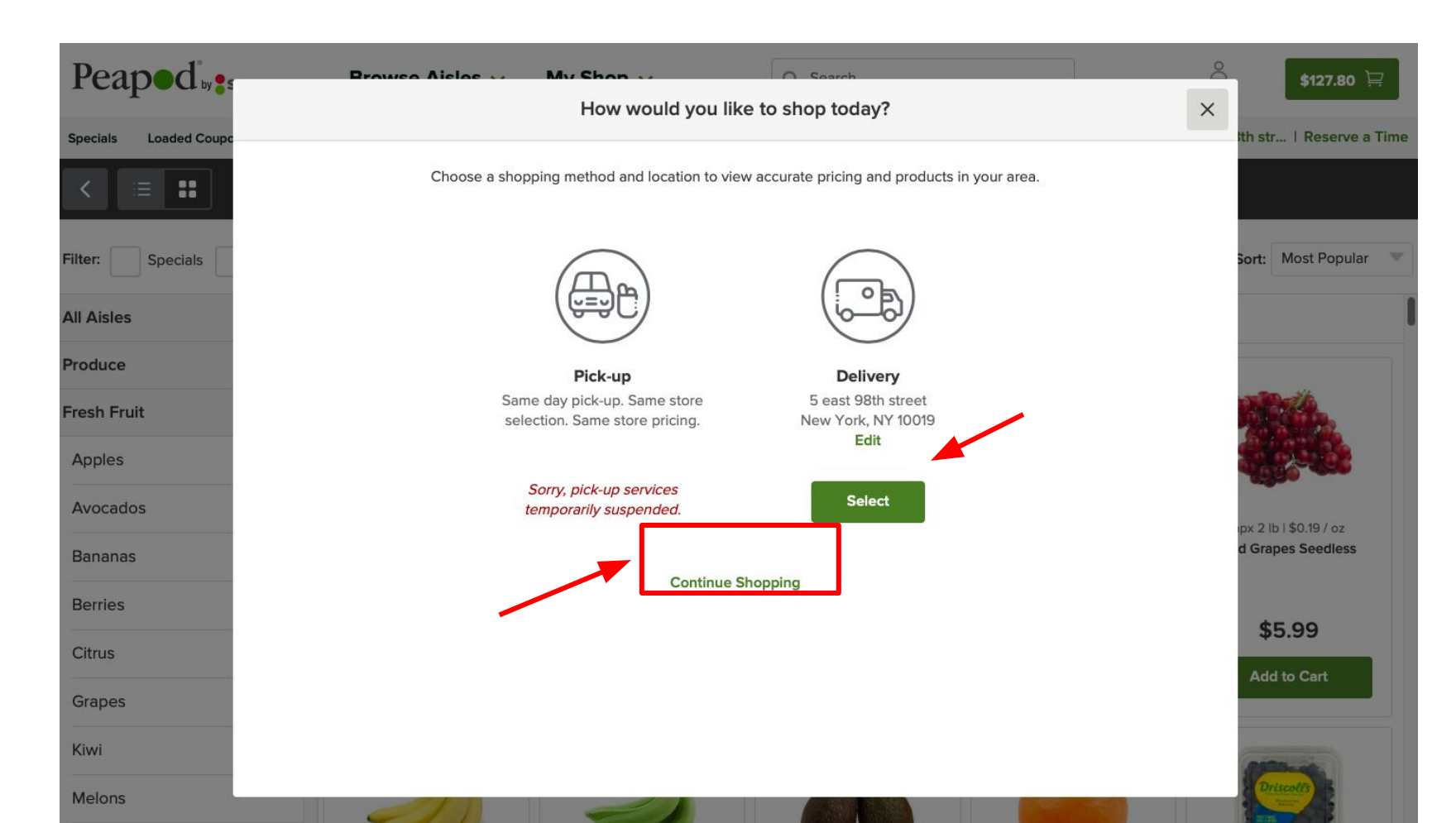

# Paso 13: Seleccione una hora disponible y haga clic en "Check out" \* hay disponibilidad limitada en las horas de entrega \*

| Peaped              | 4         | Browse Aisles      | My Shop to                  | <u> </u> | \$127.80 🛱             |
|---------------------|-----------|--------------------|-----------------------------|----------|------------------------|
|                     | <         |                    | Delivery Times              | ×        |                        |
| Specials Loaded Cou | pc 20     | <u>.</u>           | Mandau Marsh 20             |          | 11:00am-1:00pm Change  |
| < ∷≣ ::             | MAR<br>21 | Saturday           | Monday, March 30            |          |                        |
|                     |           |                    | 6:00am - 8:00am             | Select   |                        |
| Filter: Specials    | 22        | Sunday             | 700                         |          | Sort: Most Popular 🔍   |
|                     | MAR       | Monday             | 7:00am - 9:00am             | Select   |                        |
| All Aisles          | 23        | monady             | 7:30am - 1:00pm Save \$3.00 | Select   |                        |
| Produce             | MAR<br>24 | Tuesday            | 8:00am 10:00am              | Calact   |                        |
| Fresh Fruit         | MAR<br>25 | Wednesday          |                             | Select   |                        |
| Apples              | MAR       |                    | 9:00am - 11:00am            | Select   |                        |
|                     | 26        | Thursday           | 10:00am - 12:00pm           | Solact   | 4990                   |
| Avocados            | MAR       | Fridav             |                             | Select   | ıpx 2 lb i \$0.19 / oz |
| Bananas             | 2/        |                    | 11:00am - 1:00pm            | Reserved | d Grapes Seedless      |
| Berries             | MAR<br>28 | Saturday           | 3:00pm - 5:00pm             | Self Out |                        |
| Citrus              | MAR<br>29 | Sunday             |                             | Sold Out | \$5.99                 |
|                     | MAR       | 59.081 of 11.089.0 | 4:00pm - 6:00pm             | Sold Out | Add to Cart            |
| Grapes              | 30        | Monday             | 4/20mm 10/08                | Colort   |                        |
| Kiwi                |           |                    | Checkout                    |          | all have               |
| Melons              | -         | 91                 |                             |          | Driscotts              |

Paso 14: Escriba la información de su tarjeta para hacer el pago y haga clic en "Continue" para finalizar la compra.

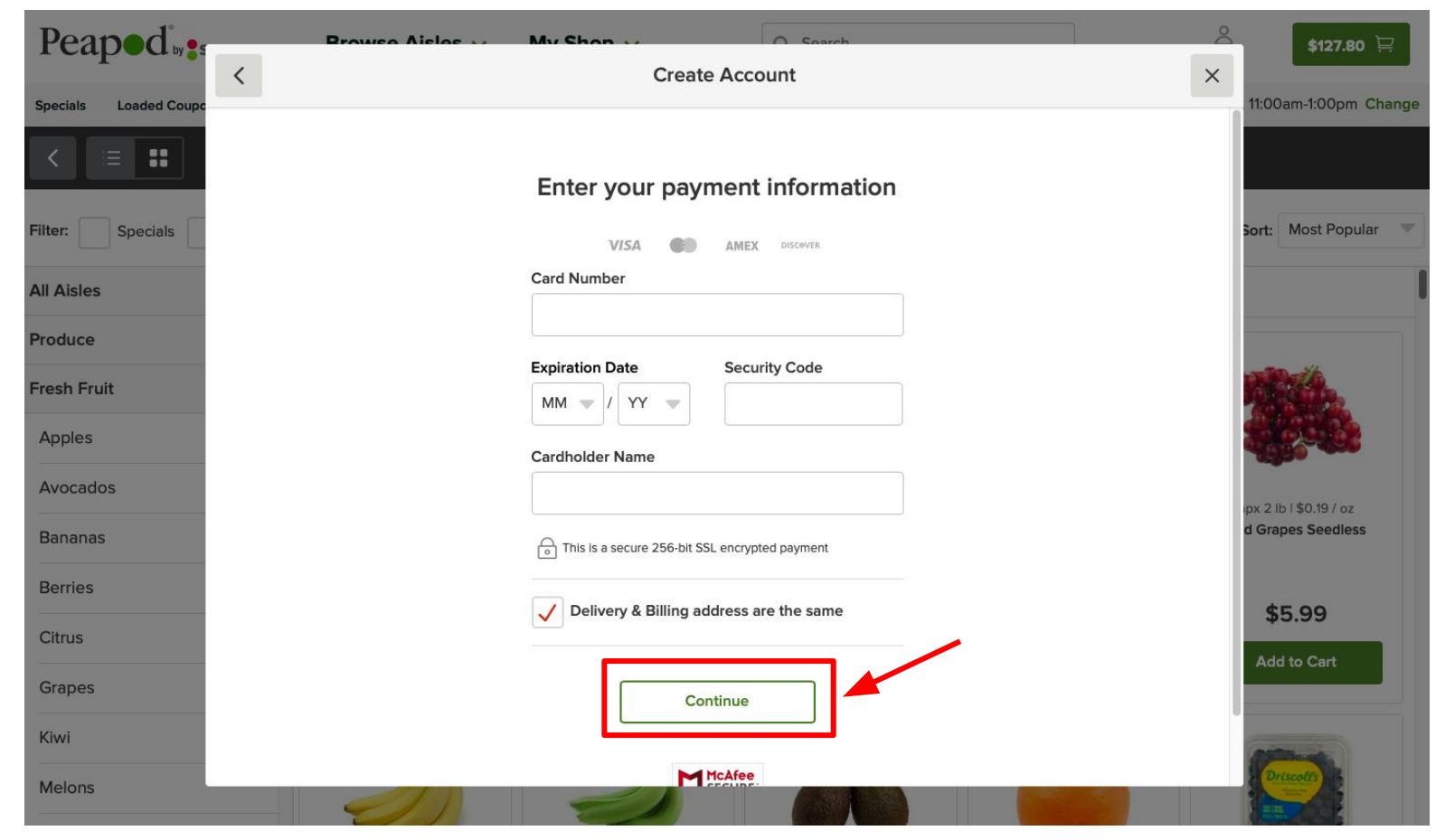